# PERCOBAAN 10 CLOUD COMPUTING (Network Attached Storage)

### **12.1 TUJUAN PEMBELAJARAN:**

- Mengenalkan pada mahasiswa tentang konsep cloud computing
- Mengenalkan pada mahasiswa tentang konfigurasi FreeNAS pada jaringan.

### **12.2 DASAR TEORI**

Komputasi awan pada dasarnya adalah satu bentuk pendistribusian data yang memungkinkan pengguna makin meningkatkan kemampuan untuk menyerap begitu banyak sumber daya jaringan komputer melalui internet untuk menyelesaikan pekerjaan mereka. Misalnya, jika seseorang ingin menganalisa pola lalu lintas jalan raya di sebuah negara, mereka dapat meng-upload dan menyimpan data ke dalam 'awan' berupa jaringan komputer yang memiliki banyak server data dan kemudian mempresentasikan hasilnya yang merupakan olahan data dari satu jaringan raksasa.

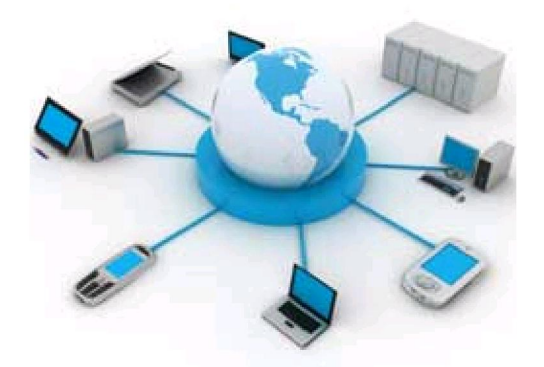

Gambar 12.1. Komputasi Awan

Di sisi lain, komputasi awan bisa dengan sangat efektif menekan ukuran data pada saat pendistribusian. Banyak dari platform komputasi awan memungkinkan pengguna untuk mengetahui kapasitas komputasi yang tersedia dari awan, sehingga pekerjaan dapat dilakukan lebih cepat. Pengguna juga dapat mengkonfigurasi sebuah 'mesin virtual' yang ada di dalam awan untuk memenuhi kebutuhan dari pekerjaan mereka untuk diselesaikan dengan sebaik mungkin. Saat pengguna telah mengkonfigurasi jenis mesin virtual yang dibutuhkan untuk pekerjaan mereka, mereka bisa segera mengakses berbagai penyedia layanan dan membuat system komputasi yang dibutuhkan untuk menyelesaikan pekerjaan yang mereka lakukan.

Jadi *cloud computing* merupakan sebuah model untuk memberikan kenyamanan, pada akses jaringan permintaan beberapa pengguna untuk berbagi sumberdaya komputasi yang dikonfigurasi (misalnya, jaringan, server, penyimpanan, aplikasi, dan jasa) yang dapat dengan cepat ditetapkan dan dirilis dengan usaha pengelolaan yang minimal atau interaksi penyedia

layanan. Model *cloud* mendorong ketersediaan dari lima karakteristik penting, tiga model layanan dan empat model penyebaran.

### Karakteristik Penting:

- *On-demand self-service*. Seorang konsumen dapat secara sepihak menentukan kemampuan komputasi, seperti waktu server dan penyimpanan jaringan, seperti yang diperlukan secara otomatis tanpa memerlukan interaksi manusia dengan masing-masing penyedia layanan.
- *Broad network access*. Kemampuan yang tersedia melalui jaringan dan diakses melalui mekanisme standar yang mempromosikan penggunaan oleh heterogen thin atau thick client platform (misalnya, telepon selular, laptop, dan PDA).
- *Resource pooling.* Penyedia sumber daya komputasi dikumpulkan untuk melayani beberapa konsumen menggunakan model multi-tenant, dengan sumber daya fisik dan virtual yang berbeda yang ditetapkan secara dinamis dan ditugaskan kembali sesuai dengan permintaan konsumen. Terdapat independensi lokasi dimana pelanggan umumnya tidak memiliki kontrol atau pengetahuan atas lokasi dari sumber daya yang disediakan, tetapi mungkin dapat menentukan lokasi di tingkat yang lebih tinggi dari abstraksi (misalnya, negara, negara bagian, atau datacenter). Contoh sumber daya termasuk penyimpanan, pemrosesan, memori, bandwidth jaringan, dan mesin virtual.
- *Rapid elasticity*. Kemampuan dapat dengan cepat dan elastis ditetapkan, dalam beberapa kasus secara otomatis, untuk skala cepat keluar dan cepat dirilis ke skala cepat masuk. Untuk konsumen, kemampuan yang tersedia untuk pengadaan sering muncul menjadi tidak terbatas dan dapat dibeli dalam jumlah setiap saat
- *Measured Service*. Pengendalian otomatis sistem cloud dan optimalisasi penggunaan sumber daya dengan memanfaatkan kemampuan metering pada beberapa tingkat abstraksi yang sesuai dengan jenis layanan (misalnya, penyimpanan, pemrosesan, bandwidth, dan account pengguna aktif). Penggunaan sumber daya dapat dipantau, dikendalikan, dan dilaporkan memberikan transparansi bagi penyedia dan konsumen dari layanan yang digunakan.

### Model layanan:

- *Cloud Software as a Service (SaaS).* Kemampuan yang diberikan kepada konsumen adalah dengan menggunakan aplikasi penyedia berjalan pada infrastruktur cloud. Aplikasi dapat diakses dari berbagai perangkat klien melalui antarmuka klien seperti web browser (misalnya, email berbasis web). Konsumen tidak mengelola atau mengendalikan infrastruktur cloud yang mendasari termasuk jaringan, server, sistem operasi, penyimpanan, atau bahkan kemampuan aplikasi individu, dengan kemungkinan pengecualian terbatas pengaturan aplikasi pengguna.
- Cloud Platform as a Service (PaaS). Kemampuan yang diberikan kepada konsumen adalah untuk menyebarkan infrastruktur yang dibuat oleh konsumen ke cloud atau perolehan aplikasi yang dibuat menggunakan bahasa pemrograman dan alat yang didukung oleh provider. Konsumen tidak mengelola atau mengendalikan infrastruktur cloud termasuk jaringan, server, sistem operasi, atau penyimpanan, namun memiliki

kontrol atas aplikasi yang dikerahkan dan mungkin konfigurasi lingkungan aplikasi hosting.

• *Cloud Infrastructure as a Service (IaaS).* Kemampuan yang diberikan kepada konsumen adalah untuk pengolahan penyediaan, penyimpanan, jaringan, dan dasar sumber daya komputasiyang lainnya, dimana konsumen dapat menyebarkan dan menjalankan perangkat lunak sekehendaknya, yang dapat mencakup sistem operasi dan aplikasi. Konsumen tidak mengelola atau mengendalikan infrastruktur awan yang menjadi dasar tetapi memiliki kontrol atas sistem operasi, penyimpanan, aplikasi dikerahkan, dan mungkin kontrol terbatas pada pemilihan komponen jaringan (misalnya, firewall host).

### Model penyebaran:

- *Private cloud*. Infrastruktur cloud semata-mata dioperasikan bagi suatu organisasi. Ini mungkin dikelola oleh organisasi atau pihak ketiga.
- *Community cloud.* Infrastruktur cloud bersama oleh beberapa organisasi dan mendukung komunitas tertentu yang konsern dalam berbagi (misalnya, misi, persyaratan keamanan, kebijakan, dan pertimbangan kepatuhan). Ini mungkin dikelola oleh organisasi atau pihak ketiga.
- *Public cloud.* Infrastruktur cloud dibuat tersedia untuk umum atau kelompok industri besar dan dimiliki oleh sebuah organisasi yang menjual jasa cloud.
- *Hybrid cloud*. Infrastruktur awan yang mengkomposisikan dua atau lebih cloud (swasta, komunitas, atau publik) yang merupakan entitas unik namun terikat bersama-sama oleh teknologi standar atau kepemilikan yang memungkinkan data dan portabilitas aplikasi (misalnya, cloud bursting untuk load-balancing antara cloud).

### **12.3 TUGAS PENDAHULUAN**

- 1. Jelaskan secara singkat beberapa aplikasi dari Cloud Computing.
- 2. Berikan contoh konfigurasi jaringan yang berbasis Cloud Computing.
- 3. Siapkan instalasi VMWare dan OS Windows XP

### **12.4 PERALATAN**

- PC Desktop / Laptop
- Switch
- Kabel UTP

### **12.5 PERCOBAAN**

### A. Instalasi Hard Disk pada VMWare

Aplikasi FreeNAS yang dipasang pada VMWare akan dikoneksikan pada client yang berbasis ke system operasi windows. Aplikasi ini bisa digunakan untuk External Storage, File Server atau FTP Server.

Pada konfigurasi ini, akan disiapkan 2 harddisk dengan kapasitas : 10GB dan 80GB, dengan rincian sebagai berikut :

10GB : untuk OS FreeNAS 80GB : untuk External Storage

Konfigurasi jaringan :

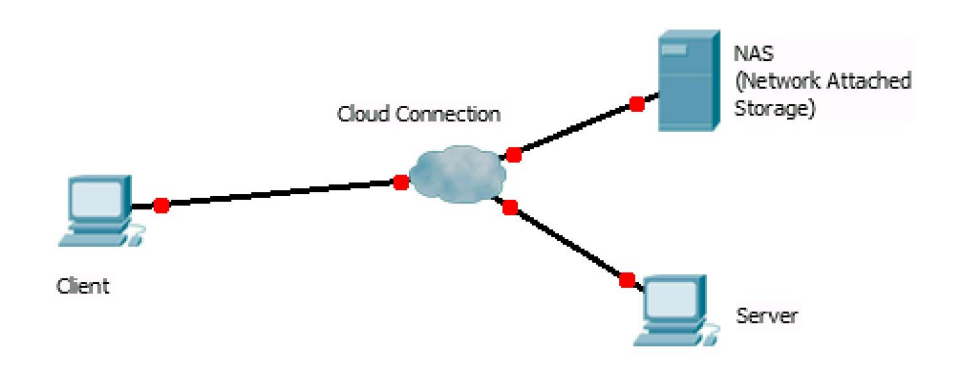

Gambar 12.2. Desain Konfigurasi Jaringan

### Berikut langkah-langkah instalasinya:

1. Instalasi VMWare, kemudian pilih File | New Virtual Machine

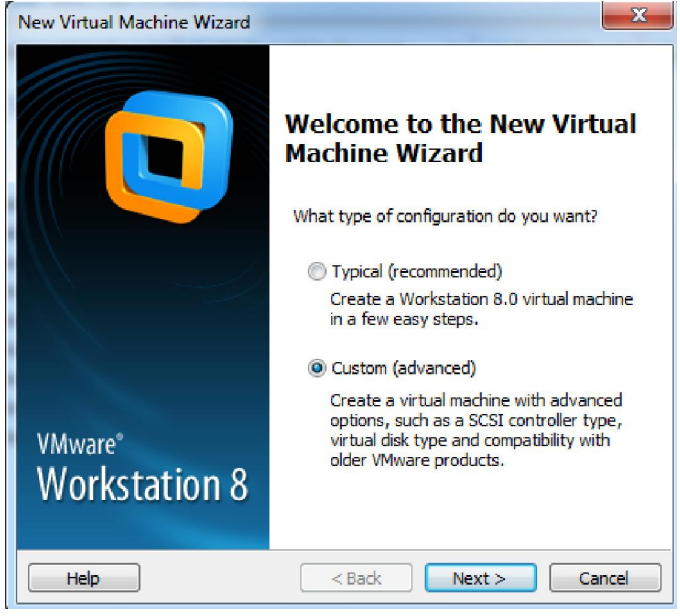

zenhadi@eepis-its.edu

2. Untuk instalasi OS lakukan kemudian saja.

| New Virtual Machine Wizard                                                                                                    |
|----------------------------------------------------------------------------------------------------|
| Guest Operating System Installation<br>A virtual machine is like a physical computer; it needs an operating<br>system. How will you install the guest operating system? |
| Install from:                                                                                                    |
| ◎ Installer disc:                                                                                                    |
| DVD RW Drive (G:)                                                                                                    |
| Installer disc image file (iso):  F:\MATERI TRAINING\MATERI DISTRIBUTED CLUSTEF Browse  Browse                                                                          |
| () I will install the operating system later.                                                                                                    |
| The virtual machine will be created with a blank hard disk.                                                                                                    |
|                                                                                                    |
| Help < Back Next > Cancel                                                                                                    |

3. Untuk OS, pilih Linux karena FreeNAS disupport oleh FreeBSD

| New Virtual Machine Wizard                                                                      |       | ×    |
|-------------------------------------------------------------------------------------------------|-------|------|
| Select a Guest Operating System<br>Which operating system will be installed on this virtual mad | nine? |      |
| Guest operating system                                                                          |       |      |
| Microsoft Windows                                                                               |       |      |
| Linux                                                                                           |       |      |
| Novell NetWare                                                                                  |       |      |
| 🔘 Sun Solaris                                                                                   |       |      |
| Ø VMware ESX                                                                                    |       |      |
| 🔘 Other                                                                                         |       |      |
| Version                                                                                         |       |      |
| Other Linux 2.6.x kernel                                                                        |       |      |
|                                                                                                 |       |      |
|                                                                                                 |       |      |
|                                                                                                 |       |      |
|                                                                                                 |       |      |
|                                                                                                 |       |      |
|                                                                                                 |       |      |
| Help < Back Next >                                                                              | Car   | ncel |

4. Buat Nama Virtual Machine, dan simpan filenya pada folder yang anda tentukan.

| New Virtual Machine Wizard                                                            | ×      |
|---------------------------------------------------------------------------------------|--------|
| Name the Virtual Machine<br>What name would you like to use for this virtual machine? |        |
| Virtual machine name:                                                                 |        |
| FreeNas8Lat                                                                           |        |
| Location:                                                                             |        |
| F:\Windows VMWare\FreeNAS8Lat                                                         | Browse |
| The default location can be changed at Edit > Preferences.                            |        |
| < Back Next >                                                                         | Cancel |

5. Atur memory minimal 300MB, semakin banyak memory yang anda sediakan maka akan semakin bagus performanya. Untuk FreeNAS versi 8.0.3 dibutuhkan memory minimal 512 MB.

| New Virtual Machin                                                          | e Wizard                                                                                            |
|-----------------------------------------------------------------------------|----------------------------------------------------------------------------------------------------|
| Memory for th<br>How much n                                                 | ne Virtual Machine<br>memory would you like to use for this virtual machine?                        |
| Specify the amount must be a multiple of                                    | t of memory allocated to this virtual machine. The memory size of 4 MB.                             |
| 64 GB -<br>32 GB -                                                          | Memory for this virtual machine: 356 MB                                                             |
| 16 GB -<br>8 GB -<br>4 GB -<br>2 GB - ◀<br>1 GB -<br>512 MB -<br>256 MB - ◀ | <ul> <li>Maximum recommended memory:<br/>2100 MB</li> <li>Recommended memory:<br/>256 MB</li> </ul> |
| 64 MB -<br>32 MB - ⊲<br>16 MB -<br>8 MB -<br>4 MB -                         | Guest OS recommended minimum:<br>32 MB                                                              |
| Help                                                                        | < Back Next > Cancel                                                                                |

6. Untuk koneksi jaringan bisa dipilih **Bridge/NAT** agar terjadi sharing dengan Ethernet card yang terpasang pada PC atau Laptop. Setting berikut untuk Ethernet card yang terhubung dengan jaringan.

| New Virtual Machine Wizard                                                                                                    |
|----------------------------------------------------------------------------------------------------|
| Network Type<br>What type of network do you want to add?                                                                                                    |
| Network connection                                                                                                    |
| O Use bridged networking                                                                                                    |
| Give the guest operating system direct access to an external Ethernet<br>network. The guest must have its own IP address on the external network.                                      |
| Use network address translation (NAT)<br>Give the guest operating system access to the host computer's dial-up or<br>external Ethernet network connection using the host's IP address. |
| Use host-only networking<br>Connect the guest operating system to a private virtual network on the host<br>computer.                                                                   |
| O not use a network connection                                                                                                    |
|                                                                                                    |
|                                                                                                    |
| Help < Back Next > Cancel                                                                                                    |

7. Pilih "LSI Logic" pada SCSI controller untuk koneksinya.

| New Virtual Machine Wizard                                                       |  |
|----------------------------------------------------------------------------------|--|
| Select I/O Controller Types<br>Which SCSI controller type would you like to use? |  |
| I/O controller types                                                             |  |
| IDE Controller: ATAPI                                                            |  |
| SCSI Controller: 🔘 BusLogic                                                      |  |
| ISI Logic (Recommended)                                                          |  |
| C LSI Logic SAS                                                                  |  |
| · · · · · · · · · · · · · · · · · · ·                                            |  |
|                                                                                  |  |
|                                                                                  |  |
|                                                                                  |  |
|                                                                                  |  |
|                                                                                  |  |
|                                                                                  |  |
| Help < Back Next > Cancel                                                        |  |

8. Pilih "Create a new virtual disk" untuk penyimpanan filenya.

| New Virtual Machine Wizard                                                                                                    |
|----------------------------------------------------------------------------------------------------|
| Select a Disk<br>Which disk do you want to use?                                                                                                    |
| Disk                                                                                                    |
| Oreate a new virtual disk                                                                                                    |
| A virtual disk is composed of one or more files on the host file system, which<br>will appear as a single hard disk to the guest operating system. Virtual disks<br>can easily be copied or moved on the same host or between hosts. |
| 🔘 Use an existing virtual disk                                                                                                    |
| Choose this option to reuse a previously configured disk.                                                                                                    |
| Use a physical disk (for advanced users)                                                                                                    |
| Choose this option to give the virtual machine direct access to a local hard disk.                                                                                                    |
|                                                                                                    |
| Help < Back Next > Cancel                                                                                                    |

9. Pilih **SCSI** untuk tipe interface disknya.

| New Virtual Machine Wizard                        |                          | x    |
|---------------------------------------------------|--------------------------|------|
| Select a Disk Type<br>What kind of disk do you wa | nt to create?            |      |
| Virtual disk type                                 |                          |      |
| © IDE                                             |                          |      |
| SCSI (Recommended)                                |                          |      |
|                                                   |                          |      |
|                                                   |                          |      |
|                                                   |                          |      |
|                                                   |                          |      |
|                                                   |                          |      |
|                                                   |                          |      |
|                                                   |                          |      |
|                                                   |                          |      |
| Help                                              | <back next=""> Ca</back> | ncel |

zenhadi@eepis-its.edu

10. Tentukan kapasitas disk, untuk yang pertama ini setting pada **10GB**, dan simpan filenya pada beberapa file terpisah untuk menghemat penampungan data.

| New Virtual Machine Wizard                                                                                                    |
|----------------------------------------------------------------------------------------------------|
| Specify Disk Capacity<br>How large do you want this disk to be?                                                                                                    |
| Maximum disk size (GB): 10 -<br>Recommended size for Other Linux 2.6.x kernel: 8 GB                                                                                                    |
| Allocate all disk space now.<br>Allocating the full capacity can enhance performance but requires all of the<br>physical disk space to be available right now. If you do not allocate all the<br>space now, the virtual disk starts small and grows as you add data to it. |
| <ul> <li>Store virtual disk as a single file</li> <li>Split virtual disk into multiple files</li> </ul>                                                                                                    |
| Splitting the disk makes it easier to move the virtual machine to another computer but may reduce performance with very large disks.                                                                                                    |
| Help < Back Next > Cancel                                                                                                    |

11. Tentukan lokasi penyimpanan file harddisk, usahakan jadi satu dengan penyimpanan sebelumnya.

| New Virtual Machine Wizard                                                                                                    |
|----------------------------------------------------------------------------------------------------|
| Specify Disk File<br>Where would you like to store the disk file?                                                                                                    |
| Disk File<br>One disk file will be created for each 2 GB of virtual disk capacity. File names for<br>each file beyond the first will be automatically generated using the file name<br>provided here as a basis. |
| F:\Windows VMWare\FreeNAS8Lat\FreeNas8Lat.vmdk Browse                                                                                                    |
| Help < Back Next > Cancel                                                                                                    |

12. Jika sudah selesai, lakukan penambahan harddisk yang 80 GB, klik bagian "Edit virtual machine setting". Kemudian pilih Add | Hard Disk.

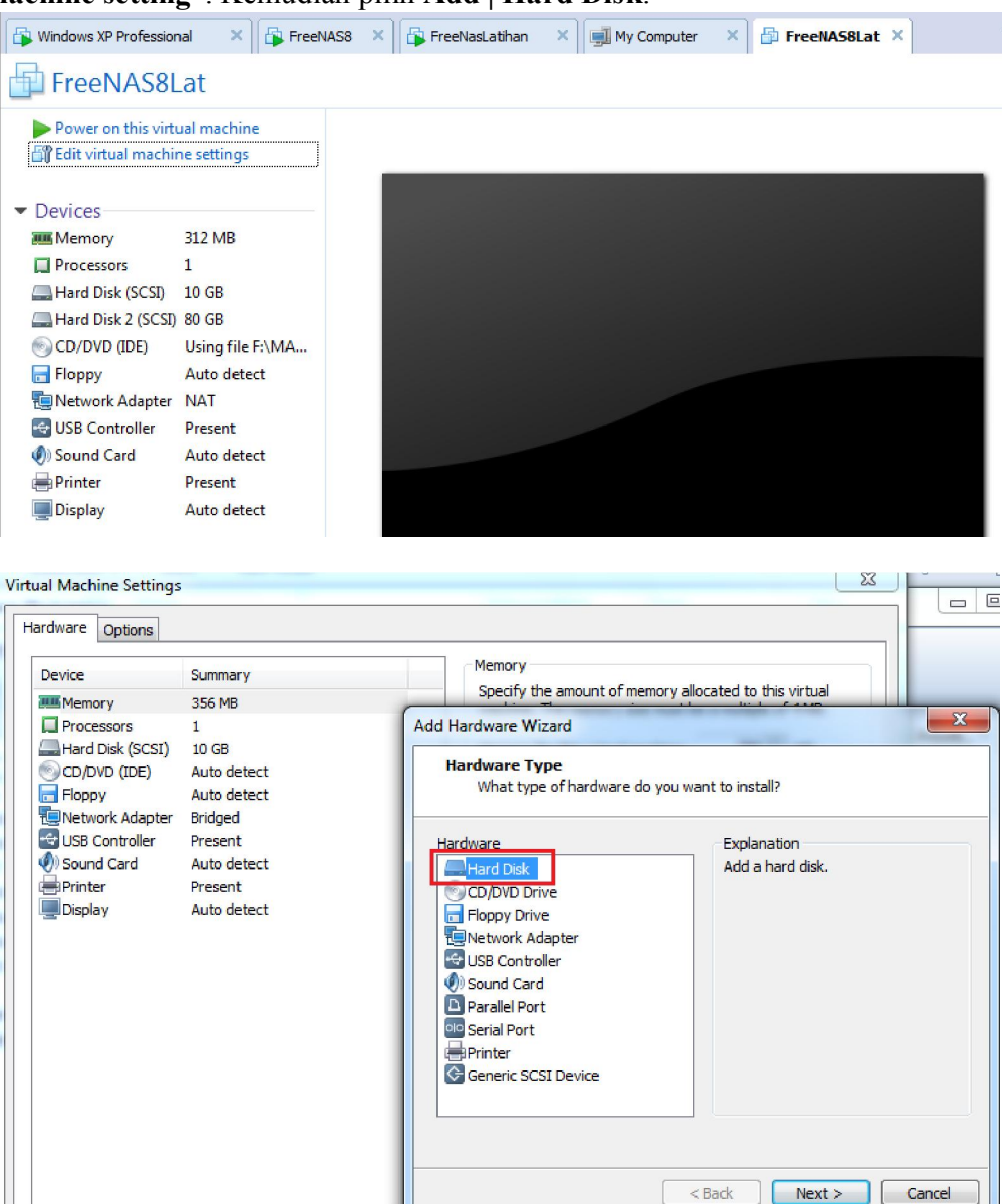

Remove

Add...

FreeNas8Lat

13. Ubah ukuran hard disk menjadi : **80GB** untuk penyimpanan data.

| Add Hardware Wizard                                                                                                    |
|----------------------------------------------------------------------------------------------------|
| Specify Disk Capacity<br>How large do you want this disk to be?                                                                                                    |
| Maximum disk size (GB): 80 🚔                                                                                                    |
| Recommended size for Other Linux 2.6.x kernel: 8 GB                                                                                                    |
| Allocate all disk space now. Allocating the full capacity can enhance performance but requires all of the physical disk space to be available right now. If you do not allocate all the space now, the virtual disk starts small and grows as you add data to it. |
| ○ Store virtual disk as a single file                                                                                                    |
| Split virtual disk into multiple files                                                                                                    |
| Splitting the disk makes it easier to move the virtual machine to another<br>computer but may reduce performance with very large disks.                                                                                                    |
| < Back Next > Cancel                                                                                                    |

14. Arahkan bagian **CD** pada file ISO FreeNAS : FreeNAS-8.0.3-RELEASE-p1-x86.iso agar bisa booting dari CD. Pada bagian Hard Disk juga sudah terbentuk 2 Hard Disk dengan tipe SCSI

| Ardware Options  Device  Memory  Processors  Hard Disk (SCSI)  New Hard Disk (SCSI)  CD/DVD (IDE)  Floppy  Network Adapter  SUSB Controller  Sound Card  Printer  Display | Summary<br>312 MB<br>1<br>10 GB<br>80 GB<br>Auto detect<br>Auto detect<br>NAT<br>Present<br>Auto detect<br>Present<br>Auto detect<br>Present<br>Auto detect | Device status Connected Connect at power on Connection Use physical drive: Auto detect  Use ISO image file: F: WATERI TRAINING WATERI I  Browse |
|----------------------------------------------------------------------------------------------------|----------------------------------------------------------------------------------------------------|----------------------------------------------------------------------------------------------------|
| 4                                                                                                    | III                                                                                                    | Advanced                                                                                                    |

**B.** Instalasi FreeNAS pada VMWare 15. Power on virtual machine, dan amati proses instalasi.

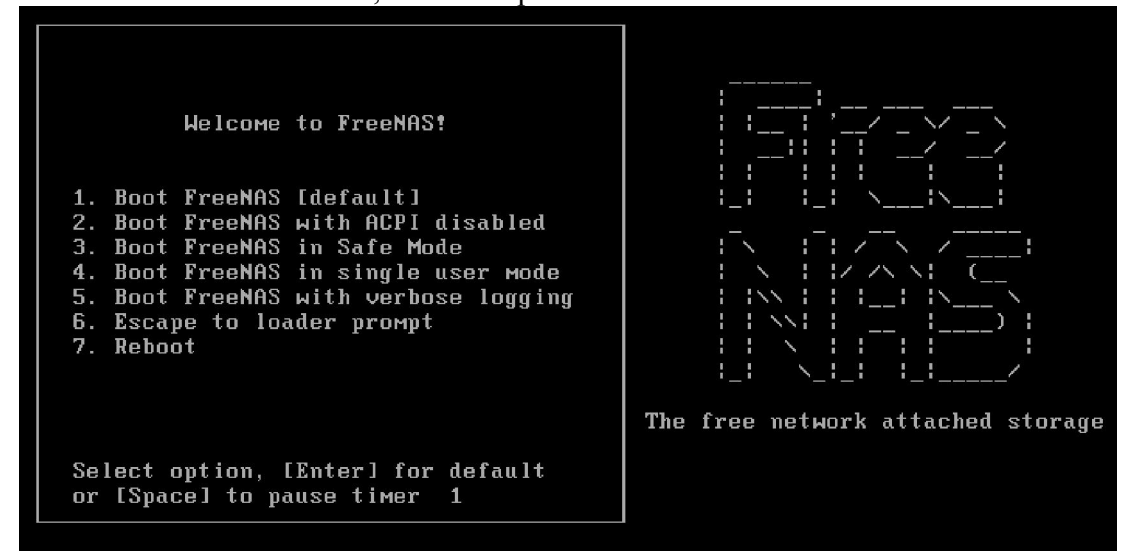

16. Lakukan instalasi pada hard drive.

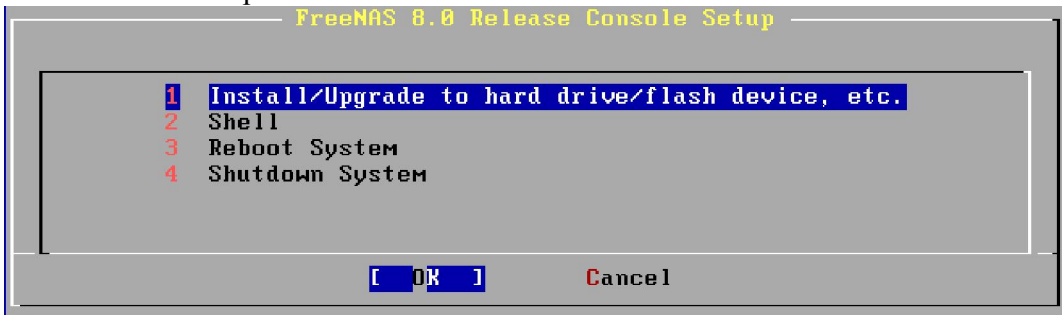

17. Pilih pada da0 yaitu hard disk 10GB untuk system operasi FreeNAS.

|   |        | Choose destination media                    |
|---|--------|---------------------------------------------|
|   | Select | media where FreeNAS OS should be installed. |
| Г |        |                                             |
|   | da 1   | UMware, UMware Virtual S 1.0 80.0 GiB       |
|   | da0    | UMware, UMware Virtual S 1.0 10.0 GiB       |
| L |        |                                             |
|   |        |                                             |
|   |        |                                             |
|   |        | [ OK ] Cancel                               |
| _ |        |                                             |

18. Lakukan instalasi pada da0, dan tunggu sampai selesai.

FreeNAS installer for Flash device or HDD. WARNING: There will be some limitations: 1. This will erase ALL partitions and data on the destination disk 2. You can't use your destination disk for sharing data Installing on USB key is the preferred way: It saves you an IDE, SATA or SCSI channel for more hard drives. Proceed with the installation onto da0? [Yes] No

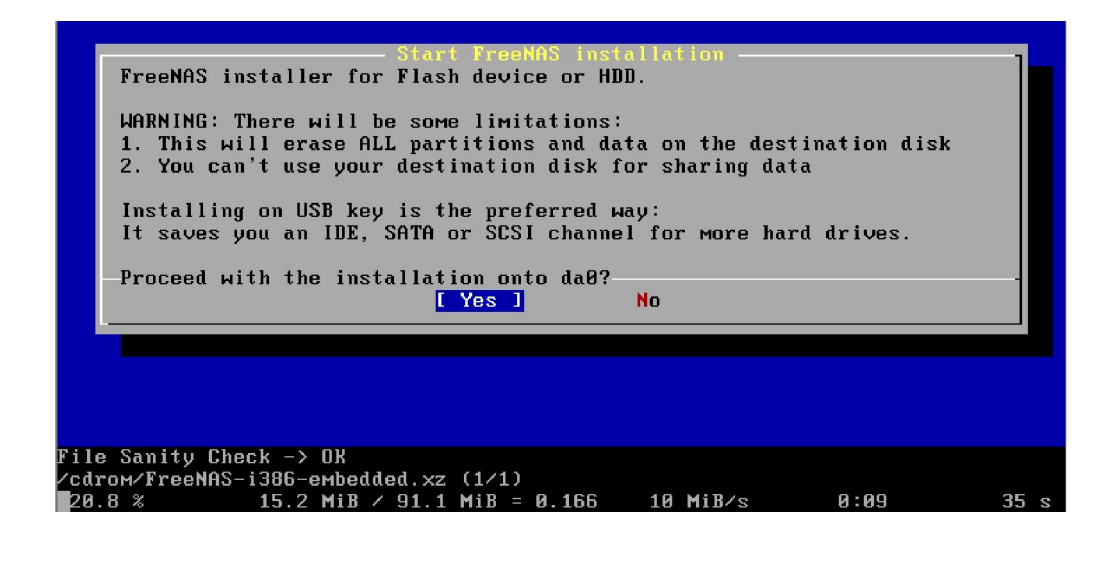

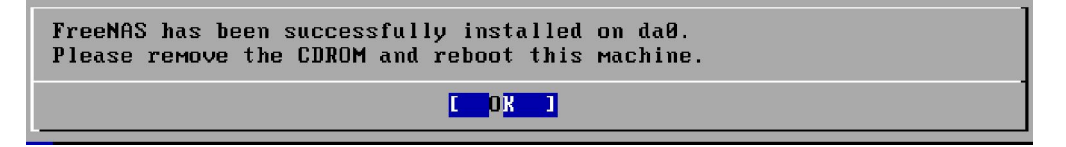

19. Pilih **Shutdown System**, dan pada bagian CD, pilih "**Use physical drive**" agar waktu booting tidak mengarah pada CD drive.

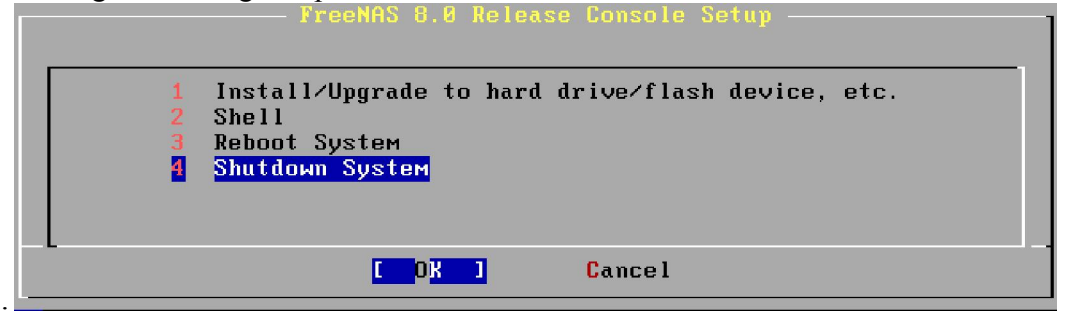

| Device<br>Memory<br>Processors<br>Hard Disk (SCSI)<br>Hard Disk 2 (SC<br>CD/DVD (IDE)<br>Floppy<br>Network Adapter<br>USB Controller<br>Sound Card | Summary<br>312 MB<br>1<br>10 GB<br>80 GB<br>Using file F:\MATERI TRAINI<br>Auto detect<br>NAT<br>Present<br>Auto detect | Device status Connected Connect at power on Connection OUse physical drive: Auto detect F:WATERI TRAININGWATERI [ ] Browse |
|----------------------------------------------------------------------------------------------------|----------------------------------------------------------------------------------------------------|----------------------------------------------------------------------------------------------------|
| Printer Display                                                                                                    | Present<br>Auto detect                                                                                                  | Advanced.                                                                                                    |

20. Jika sudah muncul tampilan seperti di bawah ini, berarti FreeNAS sudah siap untuk digunakan dan dikonfigurasi lebih lanjut. Pastikan pada bagian http:// sudah mendapat IP. Jika belum, periksa kembali konfigurasi jaringan anda.

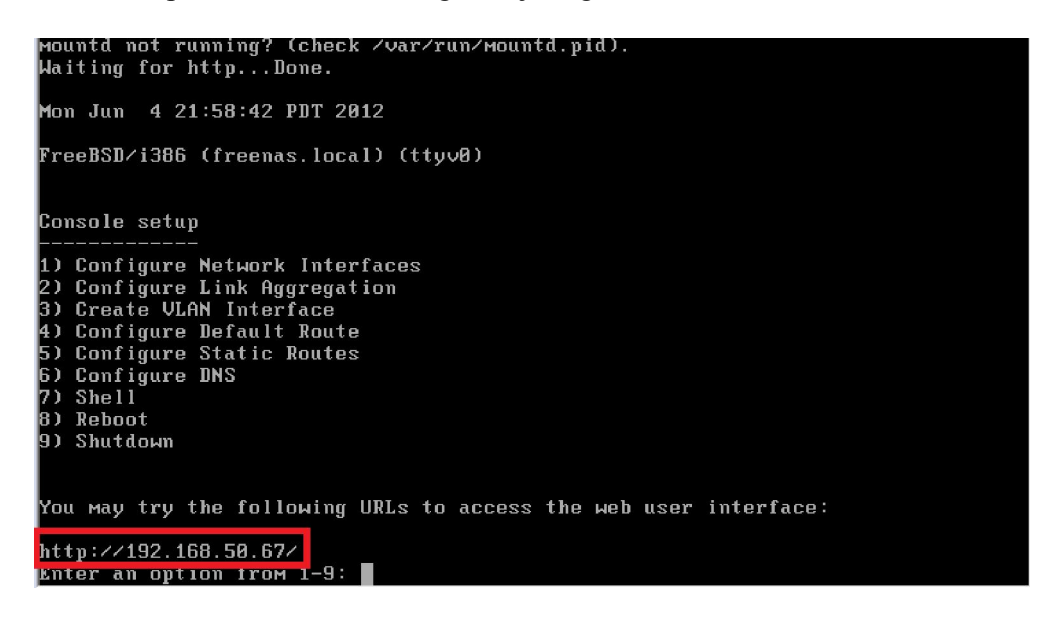

NB:

Setting agar bisa berkomunikasi dengan OS host dan VM lainnya pada Ethernet card yang **TIDAK** terhubung ke internet adalah sebagai berikut :

|                  | Leve        | Device status                                       |
|------------------|-------------|-----------------------------------------------------|
| Device           | Summary     | Device status                                       |
| Memory           | 532 MB      | Connected                                           |
| Processors       | 1           | Connect at power on                                 |
| Hard Disk (SCSI) | 10 GB       | Network connection                                  |
| Hard Disk 2 (SC  | 40 GB       | Reidaad: Connected directly to the physical network |
|                  | Auto detect |                                                     |
| Notwork Adapter  | Auto detect | Replicate physical network connection state         |
|                  | Present     | NAT: Used to share the host's IP address            |
| Sound Card       | Auto detect | Host-only: A private network shared with the host   |
| Printer          | Present     | O Custom: Specific virtual network                  |
| Display          | Auto detect | VMnet0 (NAT)                                        |
|                  |             | C LAN segment:                                      |
|                  |             | · · · · · · · · · · · · · · · · · · ·               |
|                  |             |                                                     |

| lame                                                                                 | Туре                                                                                                    | External Connection                                                                                                    | Host Connection            | DHCP       | Subnet Address                                |
|--------------------------------------------------------------------------------------|----------------------------------------------------------------------------------------------------|----------------------------------------------------------------------------------------------------|----------------------------|------------|-----------------------------------------------|
| /Mnet0                                                                               | NAT                                                                                                    | NAT                                                                                                    | Connected                  | Enabled    | 192.168.254.0                                 |
| /Mnet1                                                                               | Host-only                                                                                                    | -                                                                                                    | Connected                  | Enabled    | 192.168.230.0                                 |
| /Mnet8                                                                               | Bridged                                                                                                    | Broadcom 802.11n Network                                                                                                    | -                          | -          | -                                             |
|                                                                                      |                                                                                                    |                                                                                                    |                            |            |                                               |
|                                                                                      |                                                                                                    |                                                                                                    |                            | Add Netwo  | Remove Netwo                                  |
| /Mnet Inf                                                                            | formation                                                                                                    |                                                                                                    |                            | Add Netwo  | Remove Netwo                                  |
| /Mnet Inf                                                                            | formation<br>ed (connect V                                                                                                  | Ms directly to the external networ                                                                                                    | k)                         | Add Netwo  | Remove Netwo                                  |
| /Mnet Inf<br>Bridge<br>Bridg                                                         | formation<br>ed (connect Vi<br>ed to:                                                                                       | Ms directly to the external networ                                                                                                    | k)                         | Add Netwo  | Automatic Settings                            |
| VMnet Inf<br>Bridge<br>Bridg<br>NAT (:                                               | formation<br>ed (connect V<br>ed to:                                                                                        | Ms directly to the external networ<br>IP address with VMs)                                                                                                    | k)                         | Add Netwo  | Automatic Settings                            |
| VMnet Inf<br>Bridge<br>Bridg<br>Bridg<br>O NAT (<br>Host-c                           | formation<br>ed (connect Vi<br>ed to:<br>shared host's<br>only (connect                                                     | Ms directly to the external networ<br>IP address with VMs)<br>VMs internally in a private networ                                                                                                    | k)<br>k)                   | Add Netwo  | Automatic Settings                            |
| VMnet Inf<br>Bridge<br>Bridg<br>NAT (<br>Host-Conne                                  | formation<br>ed (connect Vi<br>ed to:<br>shared host's<br>only (connect<br>ect a host virt                                  | Ms directly to the external networ<br>IP address with VMs)<br>VMs internally in a private networ<br>wal adapter to this network                                                                          | k)<br>k)                   | _Add Netwo | Automatic Settings                            |
| VMnet Inf<br>Bridge<br>Bridg<br>Bridg<br>NAT (<br>Host-<br>Host                      | formation<br>ed (connect Vi<br>shared host's<br>only (connect<br>ect a host virt<br>virtual adapte                          | Ms directly to the external networ<br>IP address with VMs)<br>VMs internally in a private networ<br>ual adapter to this network<br>er name: VMware Network Adapte                                        | k)<br>k)<br>rr VMnet0      | _Add Netwo | Automatic Settings                            |
| VMnet Inf<br>Bridge<br>Bridg<br>Bridg<br>NAT (<br>Host-<br>Host-<br>Host<br>V Lse lo | ormation<br>ed (connect V<br>ed to:<br>shared host's<br>only (connect<br>ect a host virt<br>virtual adapte<br>ocal DHCP ser | Ms directly to the external networ<br>IP address with VMs)<br>VMs internally in a private networ<br>wal adapter to this network<br>er name: VMware Network Adapte<br>vice to distribute IP address to VM | k)<br>k)<br>r VMnet0<br>Is | v          | Automatic Settings NAT Settings DHCP Settings |

zenhadi@eepis-its.edu

21. Lakukan tes koneksi pada PC Host atau VM lain pada VM FreeNAS dan pastikan berhasil.

| Mountd not running<br>Waiting for http                                                                                                    | IPv6 Address                                                                                                    |
|----------------------------------------------------------------------------------------------------|----------------------------------------------------------------------------------------------------|
| Mon Jun 4 21:58:4<br>FreeBSD∕i386 (free                                                                                                    | Tunnel adapter isatap.<br>Media State OS Host<br>Connection-specific DNS Suffix . :                                                                                                    |
| Console setup<br><br>1) Configure Netwo<br>2) Configure Link<br>3) Create VLAN Int<br>4) Configure Defau<br>5) Configure Stati<br>6) Configure DNS | C:\Users\zenhadi>ping 192.168.50.67<br>Pinging 192.168.50.67 with 32 bytes of data:<br>Reply from 192.168.50.67: bytes=32 time=3ms TTL=64<br>Reply from 192.168.50.67: bytes=32 time<1ms TTL=64<br>Reply from 192.168.50.67: bytes=32 time<1ms TTL=64<br>Reply from 192.168.50.67: bytes=32 time<1ms TTL=64<br>Ping statistics for 192.168.50.67:<br>Packets: Sent = 4, Received = 4, Lost = 0 (0% loss),<br>Approximate round trip times in milli-seconds:<br>Minimum = 0ms, Maximum = 3ms, Average = 0ms |
| 8) Reboot                                                                                                    | C:\Users\zenhadi>                                                                                                    |
| 9) Shutdown<br>You may try the fo<br>http://192.168.50.6<br>Enter an option fro                                                                    | llowing URLs to access the web user interface:<br>VM FreeNAS<br>DM 1-9:                                                                                                    |

### C. Konfigurasi FreeNAS pada VMWare

22. Lakukan koneksi ke FreeNAS menggunakan web browser (Firefox : recommended) untuk melakukan konfigurasi lanjut. Pada beberapa versi FreeNAS tidak perlu username dan password untuk pertama kali konfigurasi, tetapi jika diperlukan : username **admin**, password **freenas**.

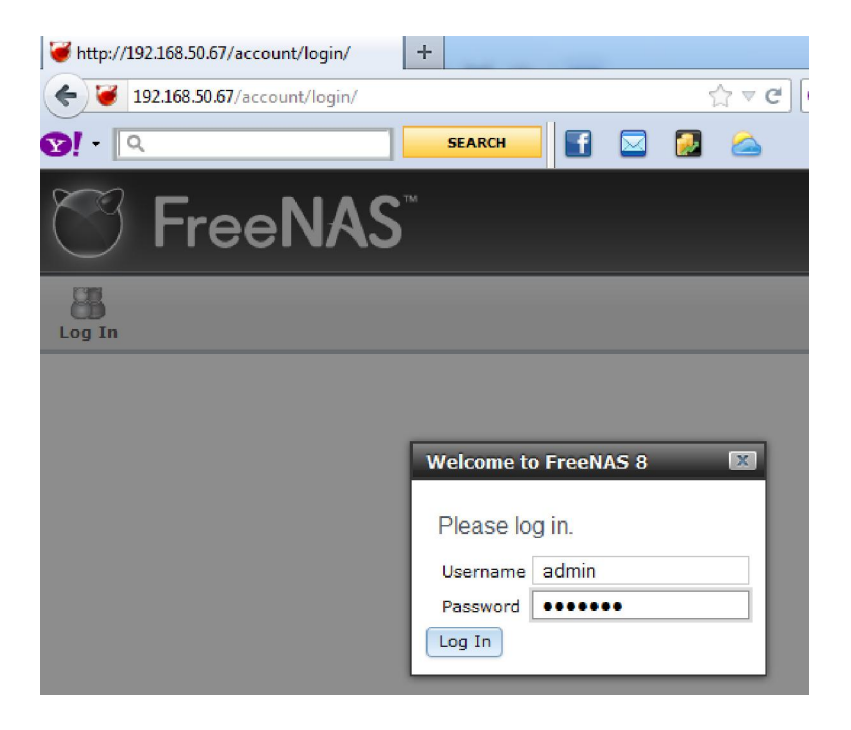

#### Tahapan-tahapan yang harus kita lakukan adalah sebagai berikut :

- a) Setting Network Interface
- b) Portal
- c) Initiator
- d) Authentication access
- e) Target
- f) Device Extents
- g) Associated Targets
- h) Target Global Configuration
- i) Power on service iSCSI
- 23. Setting IP pada Network Interface, pastikan sama dengan IP yang di dapat pada konfigurasi di atas.

| < ♪ € 192.168.50.67                     |                      | ☆ マ C 🛛 🕬 - Yahoo                       |         | م          |         |
|-----------------------------------------|----------------------|-----------------------------------------|---------|------------|---------|
| छ! • 🔍                                  | SEARCH               | 2 🛆 😳                                   |         |            |         |
| C FreeNAS                               |                      |                                         |         |            |         |
| System Network Storage Sharing          | Services             |                                         | Account | ()<br>Help | Log Out |
| Account                                 | Reporting X Settings | X System Information X                  |         |            |         |
| System     System     System     System | Hostname:            | freenas.local                           |         |            |         |
| Storage     Sharing                     | OS Version:          | FreeBSD 8.2-RELEASE-p1                  |         |            |         |
| 🗄 🧬 Services                            | Platform:            | Intel(R) Pentium(R) CPU P6200 @ 2.13GHz |         |            |         |
| Display System Processes<br>☆ Reboot    | System Time:         | Mon Jun 4 22:07:28 PDT 2012             |         |            |         |
| O Shutdown                              | Uptime:              | 10:07PM up 9 mins, 0 users              |         |            |         |
|                                         | Load Average:        | 0.00, 0.15, 0.16                        |         |            |         |
|                                         | FreeNAS Build:       | FreeNAS-8.0-RELEASE-i386                |         |            |         |
|                                         |                      |                                         |         |            |         |

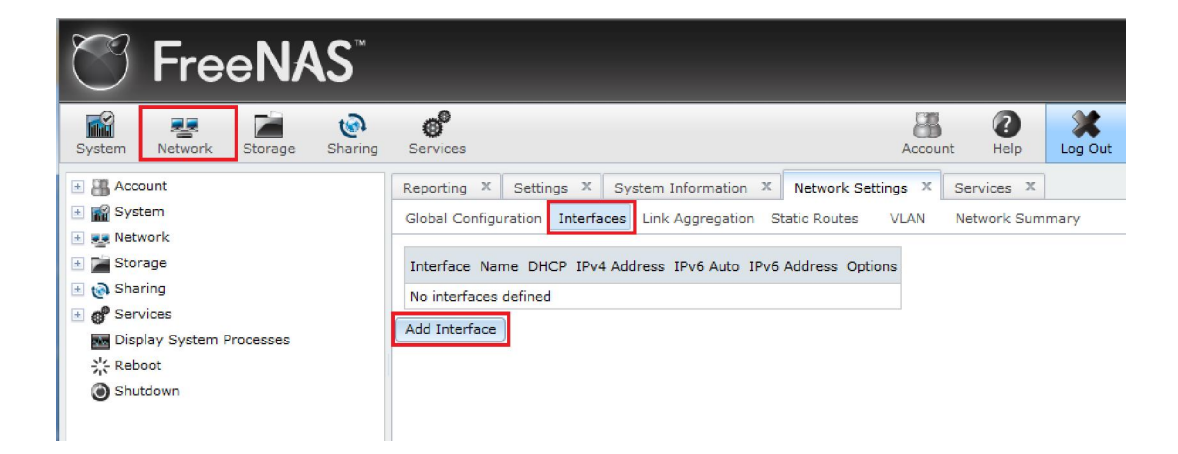

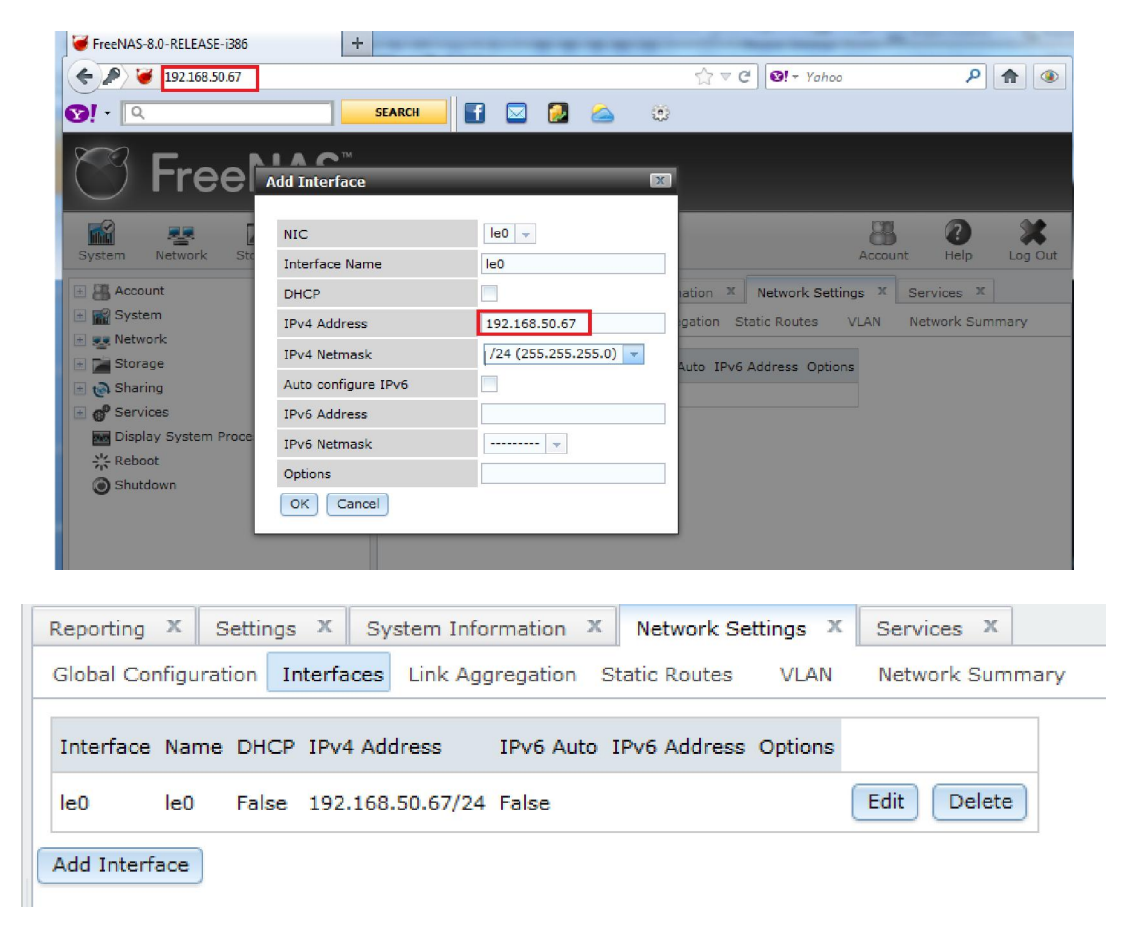

24. Konfigurasi iSCSI dengan meng-klik pada bagian berikut :

| <sup>™</sup> FreeNAS <sup>™</sup>                                                                        |           |              |                      |                    |            |         |
|----------------------------------------------------------------------------------------------------|-----------|--------------|----------------------|--------------------|------------|---------|
| System Network Storage Sharing                                                                           | Services  |              |                      | Accou              | unt Help   | Log Out |
| 🗄 🏭 Account                                                                                              | Reporting | X Settings X | System Information X | Network Settings X | Services X |         |
| 🛃 🌃 System                                                                                               | CIFS      |              | DFF 🔧                |                    |            | *       |
| <ul> <li></li></ul>                                                                                      | Dynamic   | DNS          | DFF 🔧                |                    |            |         |
| 📧 🛃 Sharing                                                                                              | FTP       |              | DFF 🔧                |                    |            |         |
| <ul> <li>              Services      </li> <li>             Display System Processes         </li> </ul> | LDAP      |              | OFF 🔧                |                    |            |         |
| 兴 Reboot                                                                                                 | NFS       |              | DFF 🔧                |                    |            |         |
| Shutdown                                                                                                 | SNMP      |              | DFF 🔍                |                    |            | Е       |
|                                                                                                    | SSH       |              | DFF 🔧                |                    |            |         |
|                                                                                                    | TFTP      |              | DFF                  |                    |            |         |
|                                                                                                    | iSCSI     |              | DFF ( R              |                    |            | •       |

25. Tambahkan Portals dengan IP Address FreeNAS.

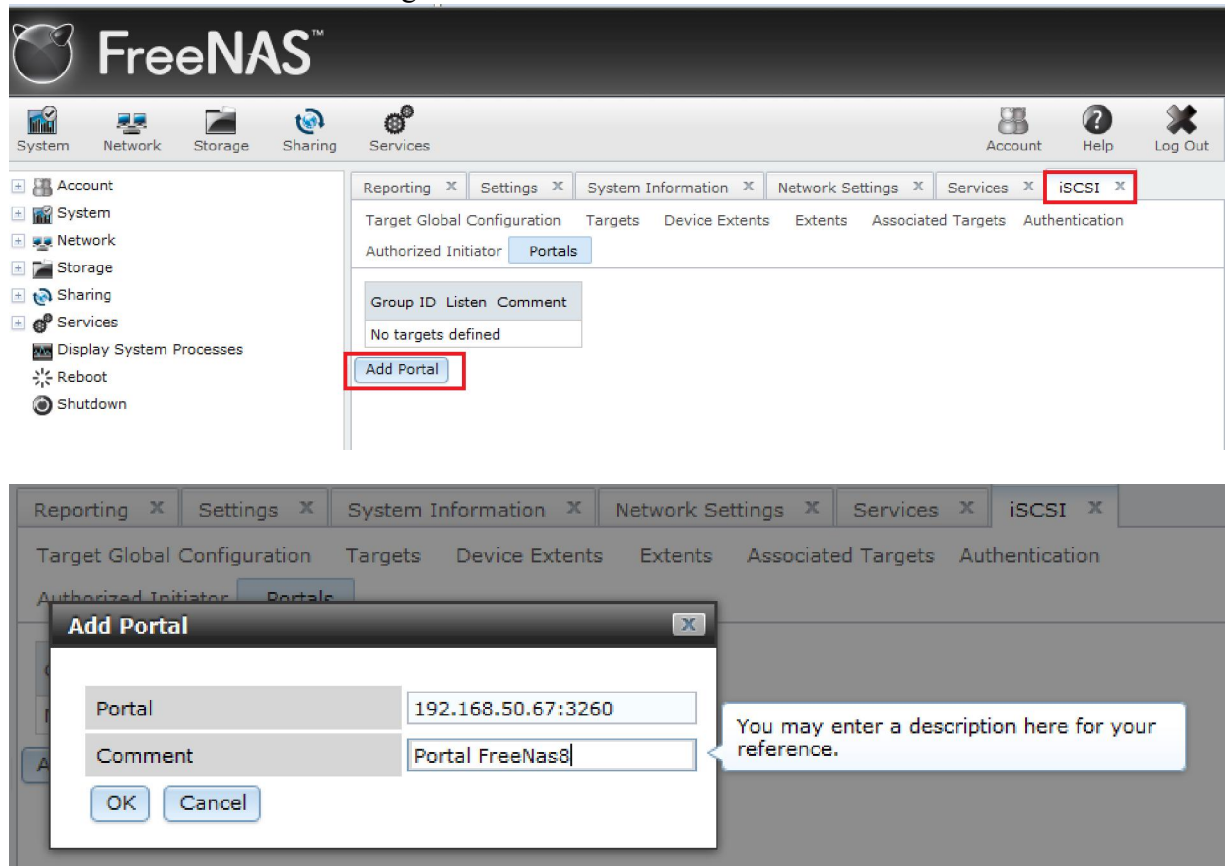

26. Kemudian setting **Authorized Initiator** yaitu Server yang diijinkan untuk mengakses iSCSI Target dari FreeNAS yang dibuat ini.

| ℃ FreeNAS <sup>™</sup>         |                                                                      |                |             |         |  |  |  |  |
|--------------------------------|----------------------------------------------------------------------|----------------|-------------|---------|--|--|--|--|
| 🖬 😐 🙆                          | e.                                                                   | 88             | 2           | ×       |  |  |  |  |
| System Network Storage Sharing | Services                                                             | Account        | нер         | Log Out |  |  |  |  |
| 🗄 🚟 Account                    | Reporting X Settings X System Information X Network Settings X       | Services X     | iscsi ×     |         |  |  |  |  |
| 🗄 🎬 System                     | Target Global Configuration Targets Device Extents Extents Associate | d Targets Auth | nentication |         |  |  |  |  |
| 🗄 👥 Network                    | Authorized Initiator Portals                                         |                |             |         |  |  |  |  |
| 📧 🚔 Storage                    |                                                                      |                |             |         |  |  |  |  |
| 📧 🔞 Sharing                    | Group ID Initiators Authorized Network Comment                       |                |             |         |  |  |  |  |
| 🗄 💕 Services                   | No targets defined                                                   |                |             |         |  |  |  |  |
| Display System Processes       |                                                                      |                |             |         |  |  |  |  |
| 兴 Reboot                       | Add Authorized Initiator                                             |                |             |         |  |  |  |  |
| Shutdown                       |                                                                      |                |             |         |  |  |  |  |

| Edit               |                      |  |  |  |  |
|--------------------|----------------------|--|--|--|--|
|                    |                      |  |  |  |  |
| Initiators         | ALL                  |  |  |  |  |
| Authorized network | ALL .::              |  |  |  |  |
| Comment            | Authorized Initiator |  |  |  |  |
| OK Cancel          | Delete               |  |  |  |  |

27. Buat Authentication dengan beberapa user sesuai kebutuhan. Jika menggunakan fitur CHAP authentication, maka panjang password yang dibuat adalah 12 karakter.

| C FreeNAS                                                                                                 | <b></b>                                                                                                    |                                                                                      |                                              |
|----------------------------------------------------------------------------------------------------|----------------------------------------------------------------------------------------------------|--------------------------------------------------------------------------------------|----------------------------------------------|
| System Network Storage St                                                                                 | aring Services                                                                                                    |                                                                                      | Account Help Log Out                         |
| Account     System     System     Sorage     Sorage     Sharing     Services     Display System Processes | Reporting X       Settings X       Syste         Target Global Configuration       Target         Authorized Initiator       Portals         Group ID       User       Secret       Peer       Secret         No targets defined       Secret       Secret       Secret       Secret | m Information X Network Settings X<br>ts Device Extents Extents Associated<br>Secret | Services X iSCSI X<br>Targets Authentication |
| ※ Reboot<br>④ Shutdown                                                                                    | Add iSCSI User                                                                                                    | iscsi                                                                                | Management                                   |
| A                                                                                                    | dd iSCSI User                                                                                                    | X                                                                                    |                                              |
|                                                                                                    | Group ID                                                                                                    | 1                                                                                    |                                              |
|                                                                                                    | User                                                                                                    | faruq                                                                                |                                              |
|                                                                                                    | Secret                                                                                                    | •••••                                                                                |                                              |
|                                                                                                    | Secret (Confirm)                                                                                                    | •••••                                                                                |                                              |
|                                                                                                    | Peer User                                                                                                    |                                                                                      |                                              |
|                                                                                                    | Initiator Secret                                                                                                    |                                                                                      |                                              |
|                                                                                                    | Initiator Secret (Confirm)                                                                                                    |                                                                                      |                                              |
|                                                                                                    | OK Cancel                                                                                                    |                                                                                      |                                              |
| NB:<br>User : f<br>Secret : f                                                                             | faruq<br>faruq1234567                                                                                                    |                                                                                      | -                                            |

28. Tentukan Targets seperti di bawah ini :

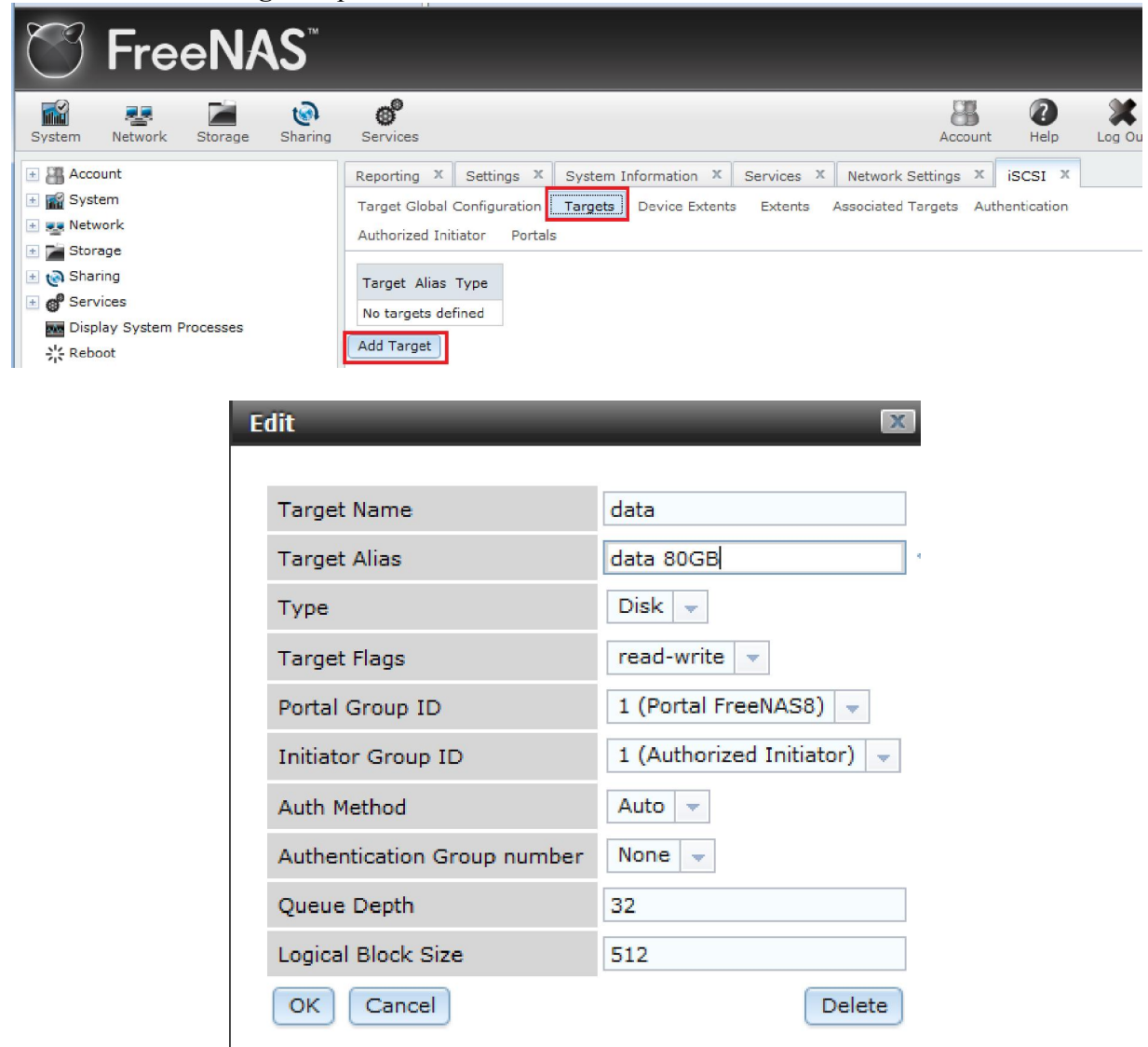

NB:

Dengan setting di atas, untuk logon tidak perlu memasukkan username dan password. Agar koneksi lebih aman, bisa disetting pada bagian :

Auth Method: CHAPAuthentication Group number: 1

| Reporting X Set      | ttings 🗴 System I            | nformation 🗴   | Services X | Network Settings   | X isc    | SI X   |  |  |
|----------------------|------------------------------|----------------|------------|--------------------|----------|--------|--|--|
| Target Global Confi  | iguration Targets            | Device Extents | Extents    | Associated Targets | Authenti | cation |  |  |
| Authorized Initiator | Authorized Initiator Portals |                |            |                    |          |        |  |  |
| Target Alias         | Туре                         |                |            |                    |          |        |  |  |
| data data 80GB       | Disk Edit Del                | ete            |            |                    |          |        |  |  |
| Add Target           |                              |                |            |                    |          |        |  |  |

### 29. Setting Device Extents dan arahkan pada da1, yaitu kapasitas hard disk yang 80 GB.

| ొ FreeNAS <sup>™</sup>                                                                                                    |                                                                                                    |                                                                            |                 |            |         |
|----------------------------------------------------------------------------------------------------|----------------------------------------------------------------------------------------------------|----------------------------------------------------------------------------|-----------------|------------|---------|
| System Network Storage Sharing                                                                                                    | g Services                                                                                                    |                                                                            | Account         | ()<br>Help | Log Out |
| Account     System     System     Sorage     Sorage     Solution     Sorage     Solution     Solution | Reporting ×       Settings ×       System         Target Global Configuration       Target         Authorized Initiator       Portals         Target Alias Path       No targets defined         Add Extent       Extent | m Information × Services × Netw<br>ts <u>Device Extents</u> Extents Associ | work Settings x | iSCSI ×    |         |
| E                                                                                                    | ktent Name                                                                                                    | data2_80                                                                   |                 |            |         |
| C                                                                                                    | omment                                                                                                    | data2 80GB                                                                 |                 |            |         |
| D                                                                                                    | isk device                                                                                                    | da1 (80.0 GiB) 🚽                                                           |                 |            |         |
|                                                                                                    | OK Cancel                                                                                                    |                                                                            |                 |            |         |

30. Untuk Associated Targets, arahkan Target dan Extent pada data yang sudah kita setting di atas.

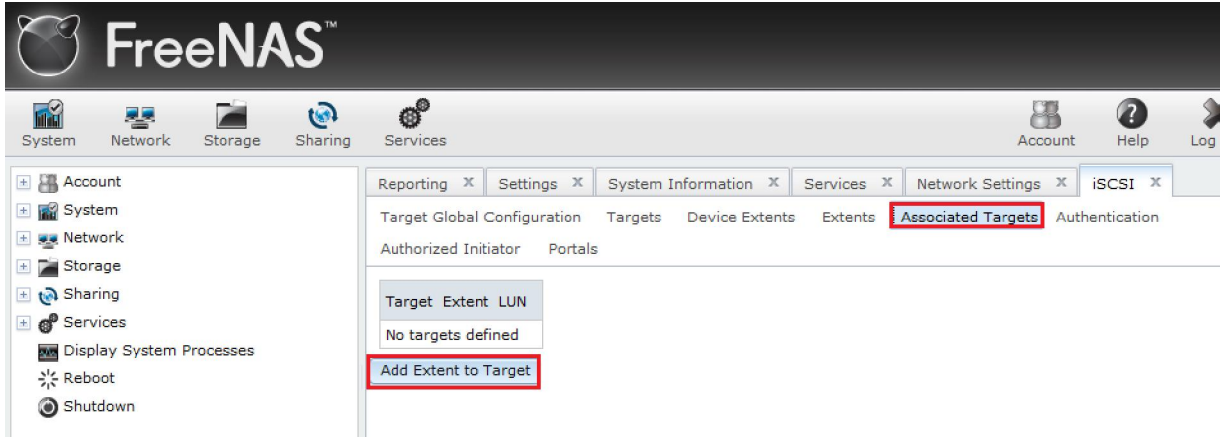

zenhadi@eepis-its.edu

| A                                                                            | dd Extent To Target                                          | X                                                  |                      |
|------------------------------------------------------------------------------|--------------------------------------------------------------|----------------------------------------------------|----------------------|
|                                                                              | Target                                                       | data 👻                                             |                      |
|                                                                              | Extent                                                       | data2_80 👻                                         |                      |
|                                                                              | OK Cancel                                                    |                                                    |                      |
| Reporting X Settings<br>Target Global Configurati<br>Authorized Initiator Po | X System Information X<br>on Targets Device Extents<br>rtals | Services X Network Services Extents Associated Tar | rgets Authentication |
| Target Extent LUN<br>data data2_80                                           | Edit Delete                                                  |                                                    |                      |
| data data2_80                                                                | Edit Delete                                                  |                                                    |                      |

### 31. Pada Target Global Configuration, atur sebagai berikut :

| <sup>™</sup> FreeNAS <sup>™</sup>                                                                                                    |                                                            |                                       |                         |             |           |         |
|----------------------------------------------------------------------------------------------------|------------------------------------------------------------|---------------------------------------|-------------------------|-------------|-----------|---------|
| System Network Storage Sharing                                                                                                    | Services                                                   | System Information X Ser              | vices X Network Sett    | Account     | Help      | Log Out |
| <ul> <li>Image: System</li> <li>Image: Network</li> <li>Image: Storage</li> </ul>                                                                                                    | Target Global Configuration<br>Authorized Initiator Portal | Targets Device Extents E              | Extents Associated Targ | gets Auther | ntication |         |
| <ul> <li>Image: Image: Im</li></ul> | Base Name<br>Discovery Auth Method<br>Discovery Auth Group | iqn.2011-03.pens.edu<br>CHAP v<br>1 v |                         |             |           |         |
| <ul> <li>Shutdown</li> </ul>                                                                                                    | I/O Timeout<br>NOPIN Interval                              | 30<br>20                              | ]                       |             |           |         |
|                                                                                                    | Max. sessions<br>Max. connections                          | 8                                     | ]<br>]                  |             |           |         |
|                                                                                                    | MaxOutstandingR2T                                          | 16                                    | ]                       |             |           |         |

32. Arahkan pada Service iSCSI, dan pastikan bisa On.

| <sup>™</sup> FreeNAS <sup>™</sup> |                     |                             |           |                    |           |              |
|-----------------------------------|---------------------|-----------------------------|-----------|--------------------|-----------|--------------|
| System Network Storage Sharing    | Services            |                             |           | Account            | ?<br>Help | Log Out      |
| Account                           | Reporting X Setting | gs X System Information X S | ervices X | Network Settings X | iscsi x   |              |
| System     System     Sorage      | Dynamic DNS         | OFF 4                       |           |                    |           | <sup>1</sup> |
| 🗄 👩 Sharing                       | FTP                 | OFF 🔧                       |           |                    |           |              |
|                                   | LDAP                | OFF 🔧                       |           |                    |           |              |
| Reboot                            | NFS                 | OFF 🔧                       |           |                    |           |              |
| Shutdown                          | SNMP                | OFF 🔧                       |           |                    |           | E            |
|                                   | SSH                 | OFF 🔧                       |           |                    |           |              |
|                                   | TFTP                | OFF                         |           |                    |           |              |
|                                   | ISCSI               | ON                          |           |                    |           | -            |

- D. Konfigurasi PC Client / Server agar terkoneksi pada FreeNAS
  - 33. Install file : **Initiator-2.08-build3825-x86fre.exe** Untuk sementara file di atas belum bisa digunakan pada Windows 7.
  - 34. Setting initiator sebagai berikut untuk koneksi ke FreeNAS.

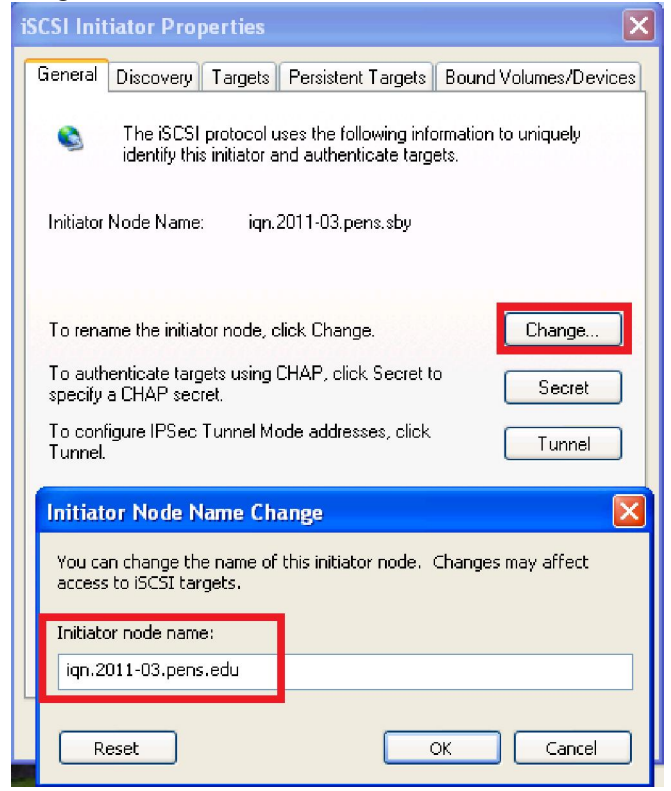

Pada bagian secret, masukkan password 12 karakter yang telah dibuat sebelumnya.

| iSCSI Initiator Properties 🛛 🗙                                           |
|--------------------------------------------------------------------------|
| CHAP Secret Setup                                                        |
| The secret allows the initiator to authenticate targets when performing  |
| mucual CHAP. Targets must also be configured with this initiator secret. |
| Enter a secure secret:                                                   |
|                                                                          |
|                                                                          |
|                                                                          |
| To authenticate targets using CHAP, click Secret to Secret               |
| To configure IPSec Tunnel Mode addresses, click Tunnel                   |
|                                                                          |
|                                                                          |
|                                                                          |
|                                                                          |
|                                                                          |
|                                                                          |
| OK Cancel Apply                                                          |

35. Pada bagian **Discovery**, klik **Add**, lalu masukkan IP Address FreeNAS. Pada menu **Advanced**, tentukan **Local Adapter** serta **CHAP Logon** dengan username/password : faruq/faruq1234567

| isCCI Initiator Despection                                                                                                    | Advanced Settings                                                                                                    |
|----------------------------------------------------------------------------------------------------|----------------------------------------------------------------------------------------------------|
| General Discovery Targets Persistent Targets Bound Volumes/Devic                                                                                                    | General IPSec<br>Connect by using<br>Local adapter: Microsoft iSCSI Initiator                                                                                                    |
| Address Port Adapter IP Addr                                                                                                    | Source IP: Default  Target Portal:                                                                                                    |
| Add Remove Refresh                                                                                                    | CRC / Checksum                                                                                                    |
| Type the IP address or DNS name and socket number of the portal you want to add. Click Advanced to select specific settings for the discovery session to the portal. | CHAP logon information<br>CHAP helps ensure data security by providing authentication between<br>a target and an initiator trying to establish a connection. To use it<br>specify the same target CHAP secret that was configured on the target<br>for this initiator. |
| IP address or DNS name: Port:<br>192.168.50.67 3260 Advanced.                                                                                                    | User name: faruq<br>Target secret:                                                                                                    |
| OK Cancel                                                                                                    | Perform mutual authentication<br>To use mutual CHAP specify an initiator secret on the Initiator Settings<br>page and configure that secret on the target.                                                                                                    |
|                                                                                                    |                                                                                                    |

36. Jika berhasil, maka pada bagian **Targets** akan muncul informasi sebagai berikut. Agar bisa terkoneksi, lakukan setting.

| iSCSI Initiator Properties 🛛 🗙         | Log On to Target 🛛 🔀                                                                                                    |
|----------------------------------------|----------------------------------------------------------------------------------------------------|
| ScSI Initiator Properties              | Log On to Target         Target name:         ign.2011-03,pens.edu:data         ign.2011-03,pens.edu:data         < |
| Details Log On Refresh OK Cancel Apply |                                                                                                    |

| Advanced Settings                                                                                                    | ? 🛛                                                                 |  |  |
|----------------------------------------------------------------------------------------------------|---------------------------------------------------------------------|--|--|
| General IPSec                                                                                                    |                                                                     |  |  |
| Connect by using                                                                                                    |                                                                     |  |  |
| Local adapter: Microsoft iSCSI Initiator                                                                                                    | ~                                                                   |  |  |
| Source IP: Default                                                                                                    | ~                                                                   |  |  |
| Target Portal: 192.168.254.100 / 3260                                                                                                    | ~                                                                   |  |  |
| Data digest Header dig                                                                                                    | gest                                                                |  |  |
| CHAP helps ensure data security by providing au<br>a target and an initiator trying to establish a conne<br>specify the same target CHAP secret that was co<br>for this initiator. | thentication between<br>ection. To use it<br>nfigured on the target |  |  |
| User name: faruq                                                                                                    |                                                                     |  |  |
| Target secret: ••••••••                                                                                                    |                                                                     |  |  |
| Perform mutual authentication                                                                                                    |                                                                     |  |  |
| To use mutual CHAP specify an initiator secret on the Initiator Settings page and configure that secret on the target.                                                             |                                                                     |  |  |
| ОК                                                                                                    | Cancel Apply                                                        |  |  |

| iSCSI Initiator Properties                                                                                                    | ×                                                  |
|----------------------------------------------------------------------------------------------------|----------------------------------------------------|
| General Discovery Targets Persistent Targets                                                                                            | Bound Volumes/Devices                              |
| Select a target and click Log On to access the sto<br>target. Click details to see information about the so<br>devices for that target. | orage devices for that<br>essions, connections and |
| Targets:                                                                                                    |                                                    |
| Name                                                                                                    | Status                                             |
| ign.2011-03.pens.edu:data                                                                                                    | Connected                                          |
|                                                                                                    |                                                    |
| Details Log (                                                                                                    | Jn Refresh                                         |
| ОК                                                                                                    | Cancel Apply                                       |

37. Pada menu tab **Persistent Targets** akan terlihat iSCSI target name yang telah dihubungkan sebelumnya.

| iSCSI Initiator Properties                                                                                                    |
|----------------------------------------------------------------------------------------------------|
| General Discovery Targets Persistent Targets Bound Volumes/Devices                                                                                                    |
| Description                                                                                                    |
| You can make targets persistent by selecting the check box<br>"Automatically restore this connection when the system boots" (From<br>the Available Targets tab, click Log On to see the option.) |
| If a target is persistent, the initiator will attempt to reconnect to it each time the computer is rebooted.                                                                                     |
| Select a target:                                                                                                    |
| Name<br>ign. 2011-03. pens. edu: data                                                                                                    |
|                                                                                                    |
|                                                                                                    |
|                                                                                                    |
|                                                                                                    |
| Details Remove Refresh                                                                                                    |
| OK Cancel Apply                                                                                                    |

38. Pada menu tab **Bound Volumes/Devices**, akan terlihat FreeNAS yang diassign pada PC / Server. Jika belum muncul, maka klik menu **Bind All**.

| iSCSI Init                 | iator Pro                                                                                                    | perties                                    |                                                                     |                                                                       |   |
|----------------------------|----------------------------------------------------------------------------------------------------|--------------------------------------------|---------------------------------------------------------------------|-----------------------------------------------------------------------|---|
| General                    | Discovery                                                                                                    | Targets                                    | Persistent Targets                                                  | Bound Volumes/Devices                                                 | ] |
| Desc                       | iption                                                                                                    |                                            |                                                                     |                                                                       | Τ |
| The it persis              | SCSI initiator<br>tently bound                                                                                                    | service w<br>volumes a                     | ill not complete initia<br>and devices are av                       | alization until all<br>ailable to the computer.                       |   |
| lf a se<br>that v<br>be av | ervice or app<br>olume and/o<br>vailable when                                                                                                    | lication us<br>or device s<br>o the servic | es an iSCSI volume<br>hould be persistent<br>ce or application is : | and/or device then<br>ly bound so that it will<br>started by Windows. |   |
| In ad<br>must<br>''Auto    | In addition to persistently binding the volume and/or device, the target<br>must also have been added as a persistent target by selecting<br>"Automatically restore this connection" in the Logon to Target dialog. |                                            |                                                                     |                                                                       |   |
| Volur                      | ne/Mount Pr                                                                                                    | int/Devic                                  | 9                                                                   |                                                                       |   |
| 11215                      | VolumerMount Point Device<br>\\?\scsi#disk&ven_freebsd_∏_iscsi_disk&rev_0001#1&2af                                                                                                    |                                            |                                                                     |                                                                       |   |
|                            |                                                                                                    |                                            |                                                                     |                                                                       |   |
|                            | Add                                                                                                    |                                            | lemove Bi                                                           | nd All Clear                                                          |   |
|                            |                                                                                                    | (                                          | ок                                                                  | Cancel Apply                                                          |   |

- E. Deteksi Hard Disk SCSI pada PC Client / Server dan Formatting
  - 39. Dari Control Panel, pilih Administrative Tools | Computer Management. Dan pada bagian Disk Management akan terlihat hard disk 80 GB dari jaringan yang muncul akan tetapi masih belum dikenali.

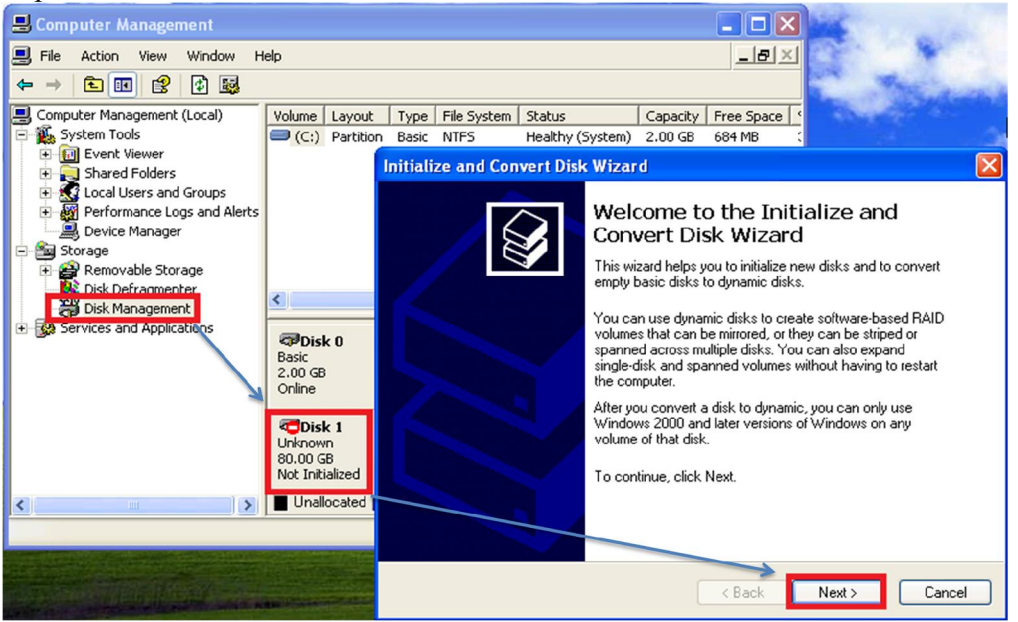

40. Lakukan inisialisasi ke Disk 1 yang berupa hard disk 80 GB.

| Initialize and Convert Disk Wizard                                                                         |        |
|----------------------------------------------------------------------------------------------------|--------|
| <b>Select Disks to Initialize</b><br>You must initialize a disk before Logical Disk Manager can access it. |        |
| Select one or more disks to initialize.<br>Disks:                                                          |        |
| ☑ Disk 1                                                                                                   |        |
|                                                                                                    |        |
|                                                                                                    |        |
|                                                                                                    |        |
| < Back Next >                                                                                              | Cancel |

## 41. Centang pada pilihan Disk 1.

| Initialize and Convert Disk Wizard                                                  |        |
|-------------------------------------------------------------------------------------|--------|
| Select Disks to Convert<br>The disks you select will be converted to dynamic disks. |        |
| Select one or more disks to convert:<br>Disks:                                      |        |
| ✓ Disk 1                                                                            |        |
|                                                                                     |        |
|                                                                                     |        |
|                                                                                     |        |
| < Back Next >                                                                       | Cancel |

42. Konfirmasi tentang inisialisasi Disk 1.

| Initialize and Convert Disk | Wizard                                                                                                    | × |
|-----------------------------|----------------------------------------------------------------------------------------------------|---|
|                             | Completing the Initialize and<br>Convert Disk Wizard<br>You have successfully completed the Initialize and Convert<br>Disk Wizard.<br>You selected the following settings:<br>Initialize: Disk 1<br>Convert: Disk 1 |   |
|                             | To close this wizard, click Finish.                                                                                                    |   |
|                             | K Back Finish Cance                                                                                                    | э |

43. Hasil dari proses di atas, maka akan terlihat **Disk 1** berkapasitas 80 GB akan muncul pada PC kita dalam kondisi belum di format.

| 📕 Computer Management                                                                                                    |                                                |                                                  |                            |                     |                          |
|----------------------------------------------------------------------------------------------------|------------------------------------------------|--------------------------------------------------|----------------------------|---------------------|--------------------------|
| 🗐 File Action View Window H                                                                                                    | elp                                            |                                                  |                            |                     | _8×                      |
| ← → 🗈 🖬 😫 🔯 📓                                                                                                    |                                                |                                                  |                            |                     |                          |
| Computer Management (Local)  Computer Management (Local)  Computer Viewer  Computer Viewer | Volume Layout                                  | Type File System<br>Basic NTFS                   | Status<br>Healthy (System) | Capacity<br>2.00 GB | Free Space 4<br>684 MB 5 |
| Disk Defragmenter                                                                                                    | <                                              |                                                  |                            |                     | >                        |
| Services and Applications                                                                                                    | CPDisk 0<br>Basic<br>2.00 GB<br>Online         | ( <b>C:)</b><br>2.00 GB NTFS<br>Healthy (System) |                            |                     |                          |
|                                                                                                    | <b>Disk 1</b><br>Dynamic<br>80.00 GB<br>Online | 80.00 GB<br>Unallocated                          |                            |                     | ~                        |
|                                                                                                    | Unallocated                                    | Primary partition                                |                            |                     |                          |

44. Untuk memformat Disk 1, klik kanan, kemudian pilih New Volume...

| Contemporary Contemporary Conte | 80.00 GB<br>Unallocated | New Volume |  |
|----------------------------------------------------------------------------------------------------|-------------------------|------------|--|
| Unallocated                                                                                                    | Primary partition       | Properties |  |
|                                                                                                    |                         | Help       |  |

### 45. Klik Next untuk tampilan Wizard awalnya.

| New Volume Wizard |                                                                                                    |  |  |
|-------------------|----------------------------------------------------------------------------------------------------|--|--|
|                   | Welcome to the New Volume Wizard                                                                                                    |  |  |
|                   | This wizard helps you create volumes on dynamic disks.                                                                                                    |  |  |
|                   | A volume is a portion of one or more hard disk drives that is<br>treated as a separate disk. You can format a volume with a<br>file system. You gain access to a volume through a drive<br>letter or mount point. |  |  |
|                   | To continue, click Next.                                                                                                    |  |  |
|                   |                                                                                                    |  |  |
|                   |                                                                                                    |  |  |
|                   |                                                                                                    |  |  |
|                   | < Back Next > Cancel                                                                                                    |  |  |

46. Pilih Simple Volume untuk tipe formatnya.

| New Volume Wizard                                                                                                    |      |
|----------------------------------------------------------------------------------------------------|------|
| Select Volume Type<br>There are five types of volumes: simple, spanned, striped, mirrored, and RAID-5.                                                                                                    | Ø    |
| Select the volume you want to create:                                                                                                    |      |
| <ul> <li>Spanned</li> <li>Striped</li> </ul>                                                                                                    |      |
| Description<br>A simple volume is made up of free space on a single dynamic disk. Create a<br>simple volume if you have enough free disk space for your volume on one disk.<br>You can extend a simple volume by adding free space from the same disk or<br>another disk. |      |
| <pre></pre>                                                                                                    | ncel |

47. Pastikan Disk 1 sudah terpilih dan klik Next.

| New Volume Wizard                                        |                                                                   |
|----------------------------------------------------------|-------------------------------------------------------------------|
| Select Disks<br>You can select the disks and set the dis | k size for this volume.                                           |
| Select the dynamic disk you want to use                  | , and then click Add.                                             |
| Available:                                               | Selected:                                                         |
| Total volu                                               | Add ><br>Remove<br>emove All<br>ume size in megabytes (MB): 81917 |
| Maximum available space in MB:                           | 81917                                                             |
| Select the amount of space in MB:                        | 81917 🗲                                                           |
|                                                          | < Back Next > Cancel                                              |

48. Berikan kode pada drive yang akan dibentuk, dalam hal ini akan menjadi Drive M:

| New Volume Wizard                                                                                                    |
|----------------------------------------------------------------------------------------------------|
| Assign Drive Letter or Path<br>For easier access, you can assign a drive letter or drive path to your volume.                                                                 |
| <ul> <li>Assign the following drive letter:</li> <li>Mount in the following empty NTFS folder:</li> <li>Browse</li> <li>Do not assign a drive letter or drive path</li> </ul> |
| < Back Next > Cancel                                                                                                    |

49. Lakukan format dengan memilih NTFS dan beri nama, misal : Data iSCSI

| New Volume Wizard                                                                                                    | ×                                                     |  |
|----------------------------------------------------------------------------------------------------|-------------------------------------------------------|--|
| Format Volume<br>To store data on this volume, you must format it first.                                                                                                    |                                                       |  |
| Choose whether you want to format th                                                                                                    | nis volume, and if so, what settings you want to use. |  |
| 🔘 Do not format this volume                                                                                                    |                                                       |  |
| <ul> <li>Format this volume with the following the following the fol</li></ul> | owing settings:                                       |  |
| File system:                                                                                                    | NTFS 💌                                                |  |
| Allocation unit size:                                                                                                    | Default                                               |  |
| Volume label:                                                                                                    | Data iSCSI                                            |  |
| Perform a quick format                                                                                                    |                                                       |  |
| Enable file and folder co                                                                                                    | mpression                                             |  |
|                                                                                                    |                                                       |  |
|                                                                                                    | <back next=""> Cancel</back>                          |  |

50. Klik **Finish**, untuk konfirmasi format hard disk.

| New Volume Wizard |                                                                                                    | × |
|-------------------|----------------------------------------------------------------------------------------------------|---|
|                   | Completing the New Volume<br>Wizard<br>You have successfully completed the New Volume Wizard.                                                                                                    |   |
|                   | You selected the following settings:                                                                                                    |   |
|                   | Volume type: Simple<br>Disk selected: Disk 1<br>Volume size: 81917 MB<br>Drive letter or path: M:<br>File system: NTFS<br>Allocation unit size: Default<br>Volume label: Data iSCSI<br>Quick format: Yes |   |
|                   | To close this wizard, click Finish.                                                                                                    |   |
|                   | < Back Finish Cancel                                                                                                    |   |

51. Dapat dilihat, bahwa pada **Computer Management** sudah dimulai proses format dan terbentuk **Drive M.** 

| 县 Computer Management                                                                                                    |                                                |                                         |                                                |                                      |                                  |                        |
|----------------------------------------------------------------------------------------------------|------------------------------------------------|-----------------------------------------|------------------------------------------------|--------------------------------------|----------------------------------|------------------------|
| 📃 File Action View Window I                                                                                                    | łelp                                           |                                         |                                                |                                      |                                  | ۶×                     |
| ← → 🗈 🖬 😫 🕼 📽 🛛                                                                                                    | 1                                              |                                         |                                                |                                      |                                  |                        |
| Computer Management (Local)     System Tools     General Event Viewer     General Folders     General Folders                                                                         | Volume Layout<br>(C:) Partition<br>(M:) Simple | Type File Sy<br>Basic NTES<br>Dynamic   | /stem Status<br>Healthy (System)<br>Formatting | Capacity    <br>2.00 GB    <br>80.00 | Free Space<br>684 MB<br>80.00 GB | % Fre<br>33 %<br>100 % |
| Cocal oper said Groups     Performance Logs and Alerts     Device Manager     Storage     Performance Storage     Performance Storage     Performance Storage     Performance Storage |                                                |                                         |                                                |                                      |                                  |                        |
| → 🥁 Disk Management<br>🟵 🐝 Services and Applications                                                                                                    | Cisk 0<br>Basic<br>2.00 GB<br>Online           | (C:)<br>2.00 GB NTFS<br>Healthy (System | )                                              |                                      |                                  |                        |
|                                                                                                    | Dynamic S0.00 GB Online                        | <b>(M:)</b><br>80.00 GB<br>Formatting   |                                                |                                      |                                  |                        |
| <u>()</u> ))                                                                                                    | Unallocated                                    | Primary partition                       | Simple volume                                  |                                      |                                  | ×                      |

52. Dan kalau dilihat pada Windows Explorer, akan terlihat **Drive M** dengan Volume Label : **Data iSCSI**.

| 😂 Data iSCSI (M:)                                                                                                    |
|----------------------------------------------------------------------------------------------------|
| File Edit View Favorites Tools Help                                                                                                    |
| G Back - 🕥 - 🏂 🔎 Search 🞼 Folders                                                                                                    |
| Address 🧇 M:\                                                                                                    |
| Folders                                                                                                    |
| Desktop         My Documents         My Computer         My Computer         Desktop         Desktop         My Computer         Desktop         Desktop         My Computer         Desktop         Desktop         My Computer         Desktop         Desktop         My Computer         Desktop         Desktop |

zenhadi@eepis-its.edu

53. Pada **iSCSI Initiator** di bagian **Bound Volume/Devices** juga akan berubah menjadi M sesuai dengan drive yang dibentuk.

| iSCSI Initiator Properties                                                                                                    |
|----------------------------------------------------------------------------------------------------|
| General Discovery Targets Persistent Targets Bound Volumes/Devices                                                                                                    |
| Description The iSCSI initiator service will not complete initialization until all persistently bound volumes and devices are available to the computer.                                                                                                    |
| If a service or application uses an iSCSI volume and/or device then<br>that volume and/or device should be persistently bound so that it will<br>be available when the service or application is started by Windows.<br>In addition to persistently binding the volume and/or device, the target<br>must also have been added as a persistent target by selecting<br>"Automatically restore this connection" in the Logon to Target dialog. |
| Volume/Mount Point/Device<br>M:\                                                                                                    |
| Add Remove Bind All Clear                                                                                                    |
| OK Cancel Apply                                                                                                    |

54. Untuk Logout dari Drive di FreeNAS, lakukan langkah berikut dari iSCSI Initiator.

| iSCSI Initiator Properties                                                                                                    | Target Properties                                                                                                    |
|----------------------------------------------------------------------------------------------------|----------------------------------------------------------------------------------------------------|
| General Discovery Targets Persistent Targets Bound Volumes/D<br>Select a target and click Log On to access the storage devices for tha<br>target. Click details to see information about the sessions, connections<br>devices for that target.<br>Targets:<br>Name Status<br>iqn.2011-03.pens.sby:data Connected<br>Details Log On Refrest | Target Properties         Sessions       Devices         Properties         This target has the following sessions:         Identifier         ifffffff8171f00c-4000013700000014         Log off         Refresh         Session Properties         Target Portal Group:       1         Status:       Connected         Connection Count:       1         Session Connections       To configure how the connections within this session are load balanced, click       Connections |
| OK Cancel A                                                                                                    | OK Cancel Apply                                                                                                    |

### **12.6 LAPORAN RESMI**

1. Berikan kesimpulan hasil praktikum yang anda lakukan.